Version 1.0

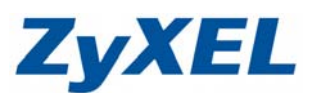

# NBG419N 頻寬管理

此功能提供管理者透過無線路由器 NBG419N 做簡易流量控管。

## ※此範例針對限定 192.168.1.33 電腦下載流量為 100Kbps

步驟一:請先確認欲控管頻寬的電腦實體位址(MAC) ±1,確認完畢後,進入設定

畫面中→**"設定"**→**"網路"→"DHCP 伺服器"→"進階"**,將您欲設定的 MAC 位址以及固定之虛擬 IP 位址填入→**"套用"**。

| YXEL NBG-41                                                | 9N                                                      |                   |                                |              |  |
|------------------------------------------------------------|---------------------------------------------------------|-------------------|--------------------------------|--------------|--|
| 設定                                                         | ■ 設定 > 網路 > DHCP 伺服器                                    | > 進階              |                                |              |  |
| 全部開設   嗣閉                                                  | 一般進階                                                    |                   |                                |              |  |
| <ul> <li>一 調路</li> <li>+ 無線區域網路</li> <li>+ 廣域網路</li> </ul> | 區域網路靜態 DHCP 表                                           |                   |                                |              |  |
| DHCP 伺服器                                                   | #                                                       | MAC 位址            |                                | IP 位址        |  |
|                                                            | 1                                                       | 00:16:D3:24:C5:31 |                                | 192.168.1.33 |  |
| + DDNS                                                     | 2                                                       | 00:00:00:00:00:00 |                                | 0.0.0.0      |  |
| * 静恐ら日<br>+ RIP                                            | 3                                                       | 00:00:00:00:00    |                                | 0.0.0.0      |  |
| 王 安全機制                                                     | 4                                                       | 00:00:00:00:00:00 |                                | 0.0.0.0      |  |
| ⊡ 管理                                                       | 5                                                       | 00:00:00:00:00:00 |                                | 0.0.0.0      |  |
|                                                            | 6                                                       | 00:00:00:00:00    |                                | 0.0.0.0      |  |
|                                                            | 7                                                       | 00:00:00:00:00:00 |                                | 0.0.0.0      |  |
|                                                            | 8                                                       | 00:00:00:00:00:00 |                                | 0.0.0.0      |  |
|                                                            | DNS 伺服器<br>由 DHCP 伺服器指派<br>第一個 DNS 伺服器:<br>第二個 DNS 伺服器: | 約 DNS 伺服器         | DHCP輔送站 💌 0.00.0<br>無 🔍 0.00.0 |              |  |
|                                                            |                                                         |                   | <b>套用</b> 重設                   |              |  |

步驟二:此時畫面中會出現設定更新中,請稍候......

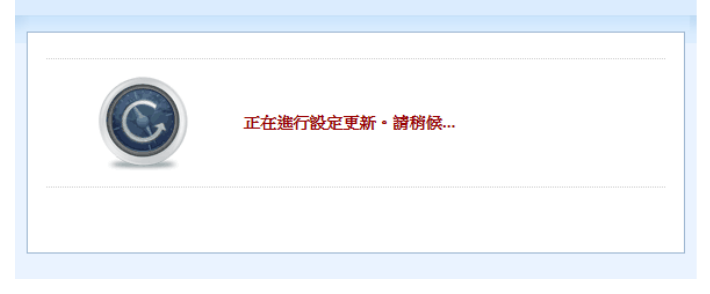

Version 1.0

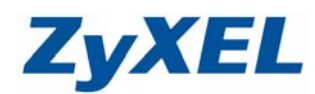

# 步驟三:點選"設定"→"管理"→"頻寬管理"→"一般"→啟用頻寬管理打勾→"套 用"。

|                                                                                                    | - D - X<br>/local/advance/main_config_frame.asp の - 品 C X @.::Welcome to ZyXEL NB X @ HiNet連線速率測試 命 公 卒                                                                                                    |
|----------------------------------------------------------------------------------------------------|----------------------------------------------------------------------------------------------------|
| 檔案(F) 編輯(E) 檢視(V) 我的                                                                                                    | 最愛(A) 工具(T) 説明(H)                                                                                                    |
| ZyXEL NBG-41                                                                                                    | ●「「「「」」」 「「「」」」 「「」」 「「」」」 「「」」」 「「」」」 「「」」」 「「」」」 「」」 「」 「 |
| 100 設定                                                                                                    | ■ 設定 > 管理 > 頻度管理 > 一般                                                                                                    |
| 全部開設   期間         一 網路         ・ 無線區域場路         ・ 康城開路         ・ 原城開路         ・ 西城開路         ・ DHCP 同銀器         ・ NAT         ・ DDNS         ・ 那感謝曲         ・ RIP         ・ 安全機制         ・ 防火着         ・ 改善課題 | ★ 連拾 監視器<br>服務管理<br>② 的用頻宜管理                                                                                                    |

步驟四:"進階"→"使用者定義網路"→勾選"啟用"→在服務名稱處為此規則建立

|    |        |         | P2P/F1P | E FIF  | · C               |   | 6  |    |   |
|----|--------|---------|---------|--------|-------------------|---|----|----|---|
|    |        |         |         |        | eMule             |   |    |    |   |
|    |        |         |         | 🖾 BitT | BitTorrent E-Mail |   |    |    |   |
| 6  | 高 🔻    |         | E-Mail  |        |                   |   |    | 2  |   |
| 定  | 氟服務    |         |         |        |                   |   | ſ  | 點選 | 編 |
| 使用 | 相省定義服務 |         |         |        |                   |   |    |    |   |
| #  | 取用     | 方向      |         | 服務名稱   | 類別                |   |    |    |   |
| 1  |        | 至區域網路 💌 | Ţ       | EST    | Game Console      | - | 24 | T  |   |
| 2  |        | 全區域網路 ▼ |         |        | Game Console      |   | 2  | Ū  |   |
| 3  |        | 至區域網路 🔻 |         |        | Game Console      | • | 2  |    |   |
| 4  |        | 至區域網路 💌 |         |        | Game Console      | - | 2  | Ū  |   |
| 5  |        | 至區域網路 💌 | [       |        | Game Console      | - | 2  | Ì. |   |
| 6  |        | 至區域網路 💌 |         |        | Game Console      | - | 2  | Ū  |   |
| 7  |        | 至區域網路 💌 |         |        | Game Console      | • | 2  | Ť  |   |
|    |        | 至區域網路 💌 |         |        | Game Console      | • | 2  | T  |   |

一名稱→"套用"; 套用完畢→點選規則後方的編輯 🖉 → 進到規則中。

Version 1.0

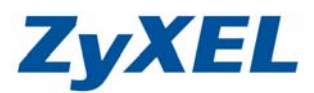

步驟五:頻寬配額:最大頻寬 100Kbps 目的位址(欲限速之電腦): 192.168.1.33 目的子網路遮罩: 255.255.255(※表示限制單一ⅠP) 其他無需做設定,維持原預設值即可→點選"套用"。

| ■ 設定 > 公用程式 > 頻寛管理 > 進階                                                  |                                                                                          |        |
|--------------------------------------------------------------------------|------------------------------------------------------------------------------------------|--------|
| 一般 進階 監視器                                                                |                                                                                          |        |
| 規則設定 -                                                                   |                                                                                          |        |
| 頻寬配額<br>目的位址<br>目的子網路遮罩<br>目的埠<br>來源位址<br>來源位址<br>來源仁網路遮罩<br>來源埠<br>通訊協定 | 最大頻寛 ▼ 100<br>192.168.1.33<br>255.255.255.255<br>0<br>0.0.0.0<br>0.0.0.0<br>0<br>TCP ▼ 0 | (kbps) |
|                                                                          | 套用 取消                                                                                    |        |

# 步驟六:規則套用完成後,及回到原本設定頁面。

|                            |               |               | (                     | D A M   |                        |              |        |        |             |
|----------------------------|---------------|---------------|-----------------------|---------|------------------------|--------------|--------|--------|-------------|
| nttp://192.108.1.1/        | local/advance | /main_config_ | trame.asp D           | C X 6   | :::Welcome to ZyXEL NB | × ( HiNet連   | 泉速率測詞  |        | លែឃខ        |
| [案(F) 編輯(E) 檢視(V) 我的#      | 最愛(A) 工具(     | T) 説明(H)      |                       |         |                        | 野辺は用: 管理目:   | 幕中 ▲ 쓸 | e 155% | の領見様子       |
| ZVXEL NBG-419              | N             |               |                       |         |                        | WARD C. BARI | - 74   |        | (E TITILITY |
|                            |               |               |                       |         |                        |              |        |        |             |
| 設定                         | ■ 設定 > 公用稿    | 式 > 頻寬管理 >    |                       |         |                        |              |        |        |             |
| 全部開設   嗣明                  | 一般進階          | 監視器           |                       |         |                        |              |        |        |             |
|                            | 1.5           |               |                       | EZE/ETE | ELFIP                  |              |        | 4      |             |
| + 無線通過36648                |               |               |                       |         | eMule                  |              |        | 2      | - · · ·     |
| + 医域網路                     |               |               |                       |         | BitTorrent             |              |        | 2      | -           |
| + DHCP 伺服器<br>+ NAT        | 6             | 高 ▼           |                       | E-Mail  | E-Mail                 |              |        | 2      |             |
| + DDNS                     |               |               |                       |         |                        |              |        |        |             |
| + 靜態路由                     |               |               |                       |         |                        |              |        |        |             |
| + RIP<br>□ 安全機制            | 使用者定有         | <b>熊服務</b>    |                       |         |                        |              |        |        |             |
| ◆ 防火牆                      |               |               |                       |         |                        |              |        |        | -           |
| + 內容過濾                     | 使用            | 用者定義服務        |                       |         |                        |              |        |        |             |
| <ul> <li>- 頻寬管理</li> </ul> | #             | 取用            | 方向                    |         | 服務名稱                   | 類別           |        | 修改     |             |
| + 遠端管理                     | 1             | V             | 至區域網路 💌               |         | test                   | Game Console |        | 2      |             |
| + UPnP                     | 2             |               | 至區域網路 💌               |         |                        | Game Console | -      |        |             |
|                            | 3             |               | 至區域網路 ▼               |         |                        | Game Console |        |        |             |
|                            | 4             |               | 全區域網路 ▼               |         |                        | Game Console |        |        |             |
|                            | 5             |               | 至臨時時 ▼                |         |                        | Game Console |        |        | =           |
|                            | 5             |               |                       |         |                        | Game Console |        |        |             |
|                            | /             | Ē             |                       |         |                        | Game Console | <br>   |        |             |
|                            | 0             | Lined         | an en outraine [item] |         |                        |              | 1001   |        |             |
|                            |               |               |                       |         |                        |              |        |        |             |
|                            |               |               |                       | 6       |                        |              |        |        |             |
|                            |               | _             |                       | l       | 御田 「単調」                |              | _      | _      | -           |
|                            |               |               |                       |         |                        |              |        |        |             |
|                            | ♀ 訊息:         | 設定更新          | i成功                   |         |                        |              |        |        |             |

Version 1.0

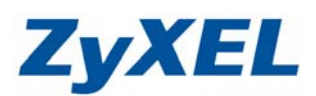

測定完成時,您可上 Hinet 測速網站,實際進行測速比較!

# (未限速時)

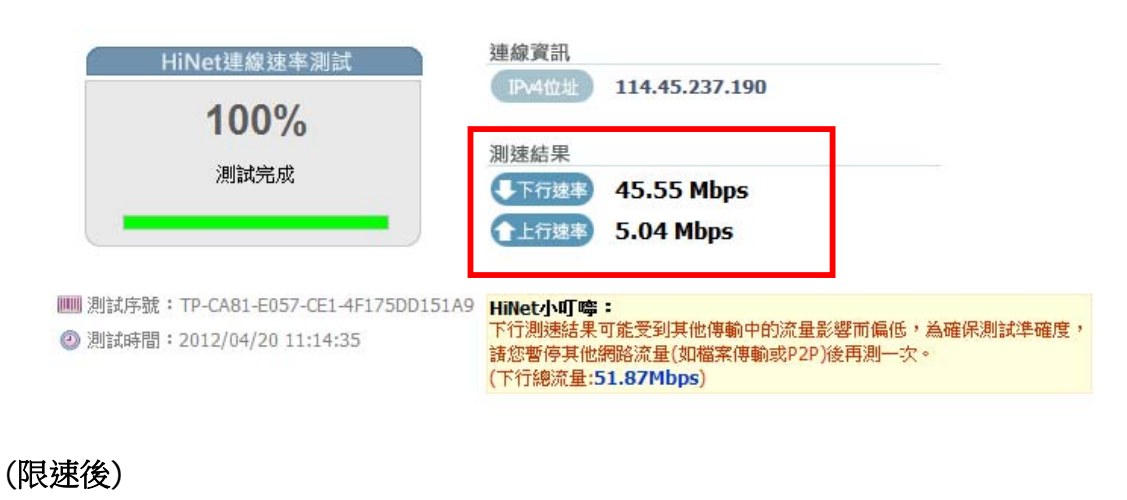

#### 連線資訊 HiNet連線速率測試 114.45.237.190 100% 測速結果 測試完成 - 下行速率 78.03 Kbps 4.78 Mbps ▲上行速率 IIIII 測試序號:TP-D3D1-3EA0-304-3EC4A3614654 HiNet小叮嚀: 一您的測速結果偏低,若您透過Wi-F或舊款IP分享器上網,可能影響測速 ② 測試時間:2012/04/20 11:20:37 結果,請參考<u>測試前應注意事項</u>。 一下行測速結果可能受到其他傳輸中的流量影響而偏低,為確保測試準確 度,諸您暫停其他網路流量(如檔案傳輸或P2P)後再測一次。 (下行總流量:4.15Mbps)

※ 下行速度已成功限制在 100Kbps↓,表示您已設定成功!

## 註1

查詢電腦的實體位址(MAC) 使用指令方式:開啟電腦端左下方"開始",在搜尋列(win7)或是執行(winxp)輸入 cmd,按下 Enter。

在指令中輸入 ipconfig /all 如: c:\>ipconfig /all 即可查詢電腦實體位址(Physical Address) 乙太網路卡 區域連線: